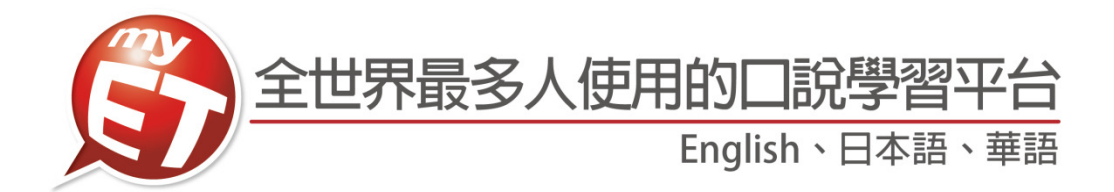

長榮大學

# 建議如何使用 MyET 學英語

- 1. 英語最有效的方法,就是透過先聽說後讀寫的方式。
- 2. 建議學習步驟及方式:
- (1) 先了解學習單元主題,例如:議價,銷售預算...。
- (2) 完整聽完單元內容,同時不看英文內容及中文翻譯,先了解自己聽懂的比例 有多少。
- (3) 再聽一次單元內容·針對聽不懂或是一知半解的英文句子·使用單句練習模 式練習。
- (4) 該句完成單句練習後,點選發音,語調,流利度,音量,了解問題在哪裡及 如何改善,發音的部份,可以點選喇叭圖示觀看 3D 動畫圖,並檢視與 MyET 老師的差異再哪裡,同理語調,流利度及音量等都可以查詢,MyET 建議 80 分為學習的基準,若分數高於 80 分,則表示您該句學習成效良好,若低於 80 分,則是需要再加強。
- MyET 並不是發音矯正軟體, 3D 動畫圖示是協助學會了解發音的問題,若
   是能分辨出來差異點,則聽力及口說能力絕對會有所進步。
- (5) 再聽一次課程內容,此時搭配觀看中文翻譯。
- (6) 利用跟讀或角色扮演·複習學習的課程單元內容
- (7) 使用自我檢定或強化練習,檢測學習的成果。
- (8) 使用複誦練習,在只聽到句子聲音的情況下,看看自己聽懂多少內容,若是 聽懂句子內容,定可以完整複誦該句。
- 將學過的課程內容中的情境對話英語句子實際運用出來,找外籍老師練習對
   話或者自己一個人模擬情境對者鏡子練習,切記,一定要開口,不要害怕。
- 完整完成一個 MyET 英語課程學習後,若發現複誦、強化練習、自我檢定或 跟讀學習模式完成時間縮減或試成績分數提高,則代表英語聽說能力有進 步。
- 英語的學習需每日不間斷才會有顯著的效果,建議那怕一天只有 10 分鐘也都可以使用 MyET。

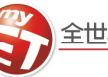

## 麥克風測試

請檢查您的音效設備是否安裝妥當,譬如,麥克風及耳機之接頭是否接妥。通常電腦主機後方的綠色接孔為「音 效輸出端」,用以連接耳機,紅色接孔則是「音效輸入端」;倘若無法由顏色及其上之文字標記區分,請參閱您 的電腦使用手冊。某些品牌的耳機附有「音量控制旋鈕」,請先檢查開關,並調整至適當大小。

- Windows vista、7、8 及 10

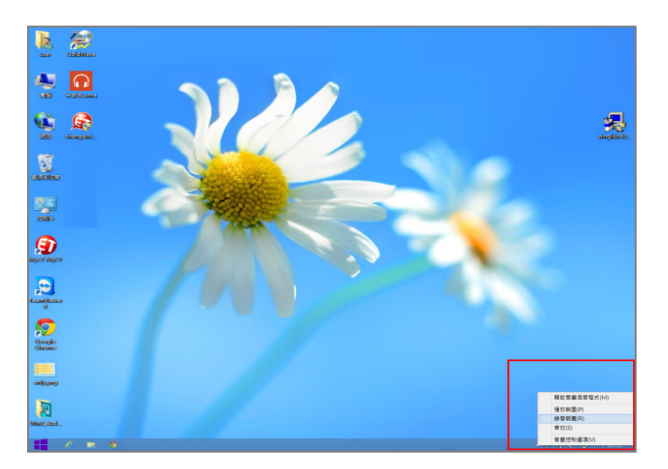

2. 於聲音介面,選擇「錄製→麥克風→內容」。

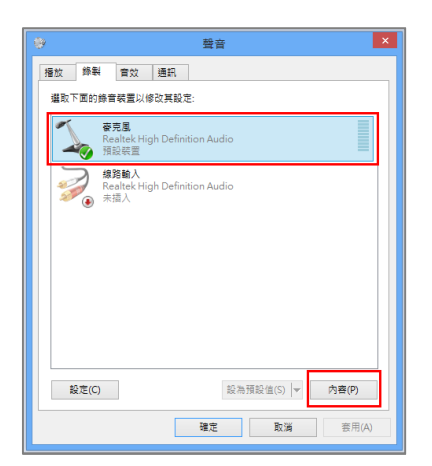

3. 請調整麥克風至合適的音量,若無法調為合適音 量,可調整麥克風增量一格至適合的音量。

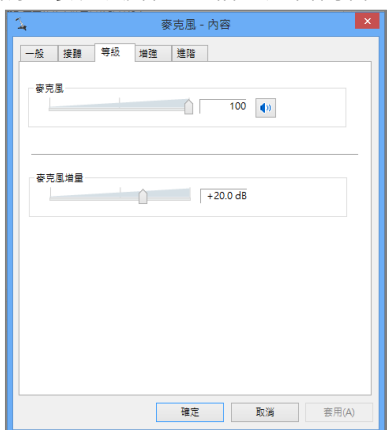

1. 點選電腦桌面右下方音量圖示,選擇「錄音裝置」。 1. 由「開始→程式集→附屬應用程式→視聽娛樂→音 量控制」來做設定。接著由音量控制的「選項」中 選擇「內容」。

WindowsXP

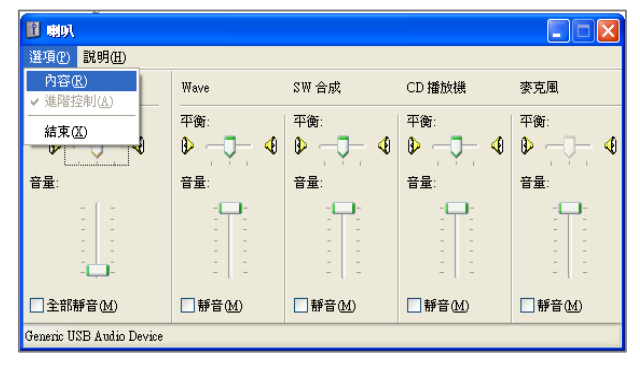

2. 於調整音量區點選「錄音」,在「顯示下列音量控制」 的控制項中勾選 Microphone 後按確定。

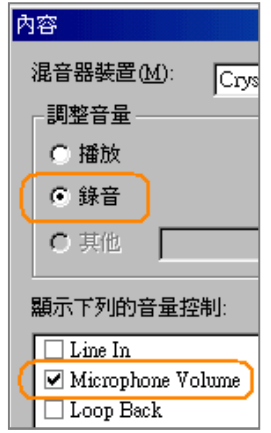

 隨後將出現欲選擇錄音裝置的視窗,請勾選 Microphone,然後將麥克風之音量調整至適當。

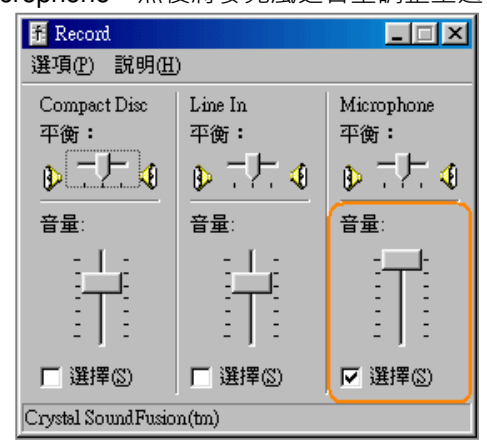

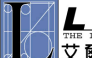

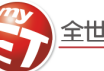

# 如何下載、安裝及登入 MyET 軟體 若您尚未安裝 MyET 軟體,請至 MyET 官網進行下載, http://www.myet.com/MyETWeb/Download.aspx •

1. 請先至 MyET 首頁上方點選「免費試用」後,依照 作業系統類別(MS·Mac等),選擇使用的系統及語 **言並進行下載**。

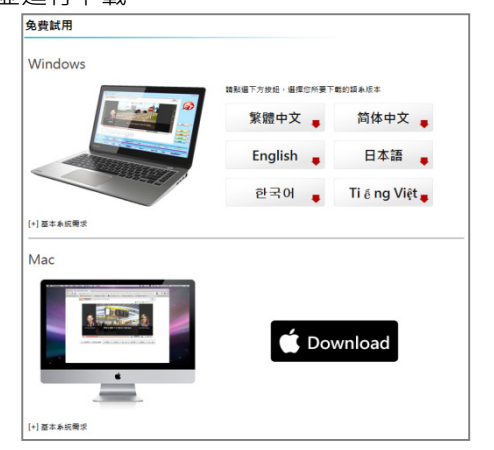

2. 執行安裝軟體並依照步驟完成安裝後,點選桌面上 2. 請點選「帳號」→「修改密碼」,進行個人 MyET 的 🔊 圖示開啟 MyET 軟體。

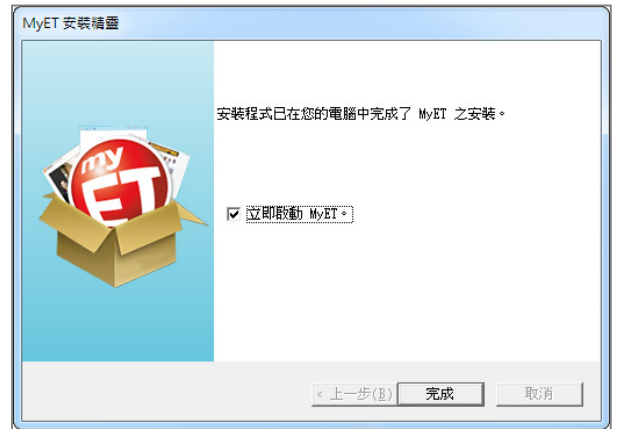

2.選擇「長榮大學伺服器→登入學習」登入,輸入學校 所提供的個人專屬的帳號密碼,登入 MyET。

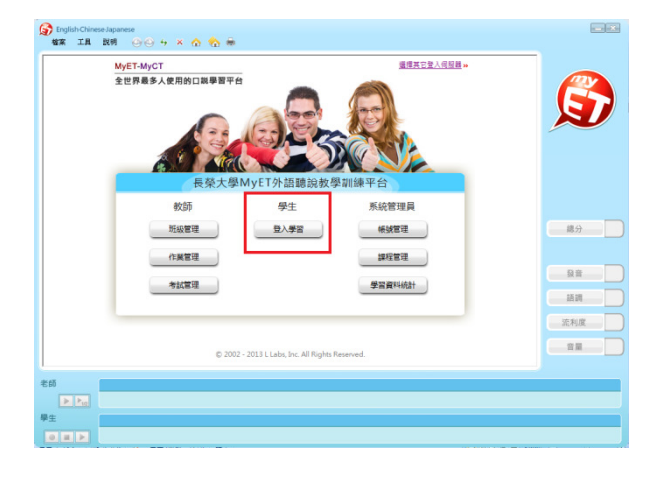

#### 修改個人 E-mail 信箱及密碼

首次登入時,請進行個人 E-mail 信箱及密碼資料修 改,當作業及考試結束或您忘記密碼時,系統會自動 發出成績單及通知信。

1. 請點選「帳號」→「個人資料」,進行個人 E-mail 信箱資料修改。

| ▲ 前頁 紙紙 成績等<br>(四人容料)      | 1    班级社群    客戶服務                                                                   | myteacher1 [靈拙]         | _            |
|----------------------------|-------------------------------------------------------------------------------------|-------------------------|--------------|
| 學習的情報在計<br>例改改而時<br>例如前期傳輸 | (限入資料<br>(現為下利資料,所有資料僅供 MyCT 専用, 提單思: 有 * 號2<br>構發: mytescheri<br>(好都年:<br>)<br>及名: | ·兼位調告心時期。               |              |
| 家員的<br>• 你想你到M-47番单编的 19   | * 御祭:<br>* 他記: 〇男 ●女<br>* 生日: 2000 ▽ 申(6 ▽ 月 22 ▽ 日)<br>海子部件                        |                         | 9            |
| 知的使人資訊將被完整保密並列             | aals 通? ○是 <sup>●</sup> 否<br>入 MyET 研究服業計畫。我們將特備此力求進步,以創造更美好<br>「送出資料」 里新墳寫         | Teb學習書者 I MyET 祝忠學習始快 I | ¥            |
|                            | © 2002 - 2015 L Lebs, Inc. All Rights Reserve                                       |                         | 内<br>(皮<br>単 |
|                            |                                                                                     |                         |              |

密碼資料修改。

| ● 田具 特效 瓜油車                   | - 斑綠社群 - 霧戶服格                              | myteacher1 (皇士)           |   |
|-------------------------------|--------------------------------------------|---------------------------|---|
| 個人資料<br>學習時間統計                | 修改密碼                                       |                           | Y |
| 修改高碼<br>我的部藻地<br>橫定環:<br>新宏環: | myteacher1                                 |                           | L |
| 新亚磺酸的                         | 勤揍入4~16字元的英文字母<br>數字。 以及「_」、「-、            | 、「」, 将號, 不可用其他特殊符號, 空白鄉鄉, |   |
|                               | 留存 重新填高                                    |                           |   |
|                               | © 2002 - 2015 L Labs, Inc. All Rights Rese | ved. 總分                   |   |
|                               |                                            |                           |   |
|                               |                                            | 活調                        |   |
|                               |                                            | 流利昂                       | t |
|                               |                                            | 2 H                       |   |
| 8                             |                                            |                           |   |
|                               |                                            |                           |   |

3. 若您不慎忘記密碼,請點選登入畫面中的「忘記帳 號/密碼」,系統將會寄送密碼至您的 E-mail。

| M<br>£ | yET-MyCT<br>世界最多人使用的口跳學習平 | Language : 繁禧中文/             | English 道道其它登入伺服器。 | ß    |
|--------|---------------------------|------------------------------|--------------------|------|
|        | 瑞芳高工                      | MyET外語聽說教學                   | 訓練平台               |      |
| - 1    | 教師                        | 學生                           | 系統管理員              | 線分   |
| _      | 短級管理                      | 登入學習                         | 低號權環               |      |
|        | 作業管理                      |                              | 課程管理               | 88   |
| _      | 考試管理                      |                              | 學習資料統計             | 1518 |
|        |                           |                              |                    | 派利度  |
|        | © 2002 -                  | 2016 L Labs, Inc. All Rights | Reserved.          | 22   |
|        |                           |                              |                    |      |
|        |                           |                              |                    |      |

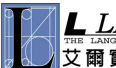

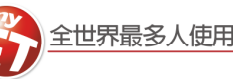

- \*

#### 使用課程介紹

# 學校提供 MyET「面試英語、正式場合與簡報、電話英語、TOEIC 600、TOEIC 800 及 TOEIC 核心單字三個 字集」共9個線上課程,課程學習方式如下:(以電話英語為範例)

1.點選 MyET 首頁畫面中間的課程 ICON 圖。

4.進入課程後,MyET系統將自動播放一遍課文內容。

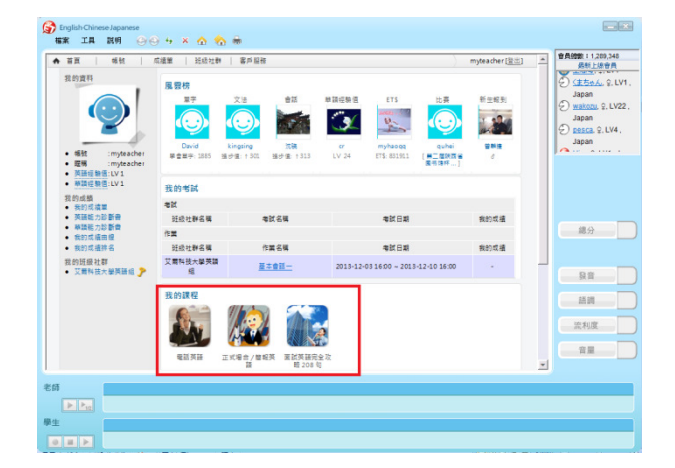

2. 進入課程後,可點選「開始」,由 MyET 系統自動依 課程順序進入練習。

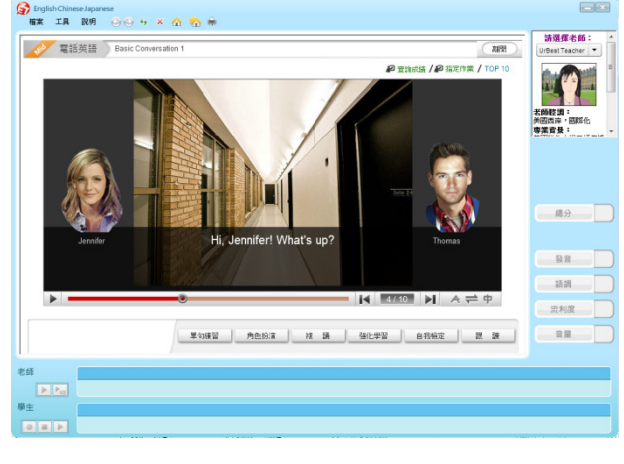

5.書面下方會顯示該課程共有幾個句子。

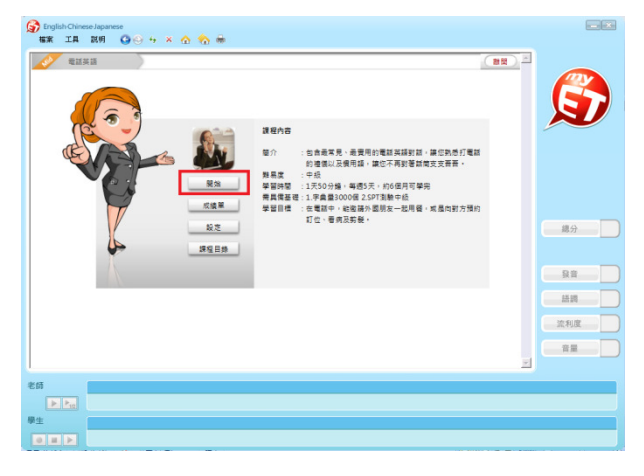

3.可點選「課程目錄」,依課程列表點選進入練習。

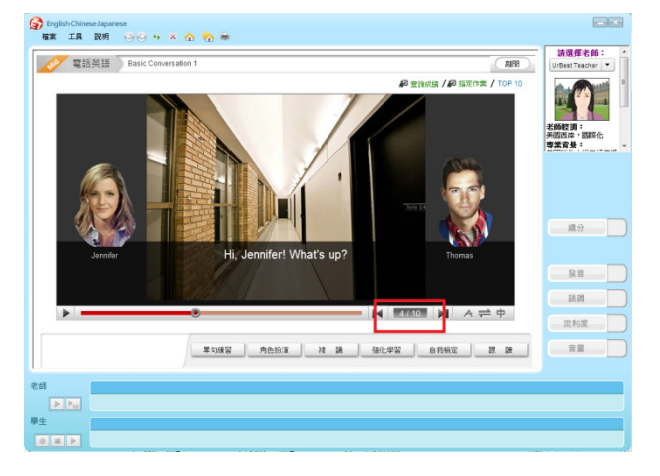

6.可依照欲練習模式進行學習。

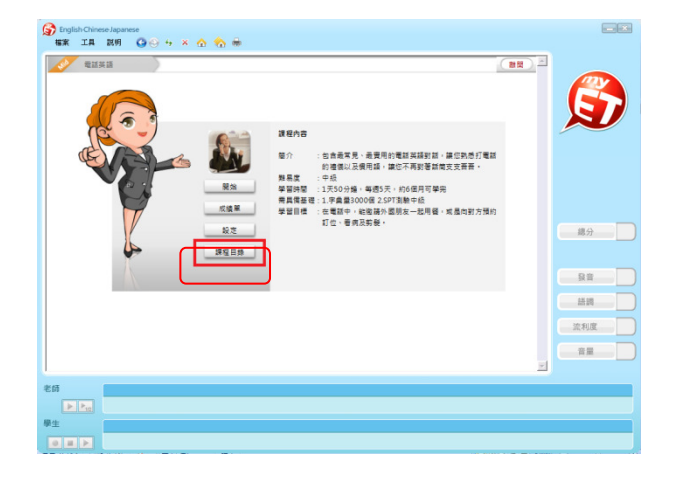

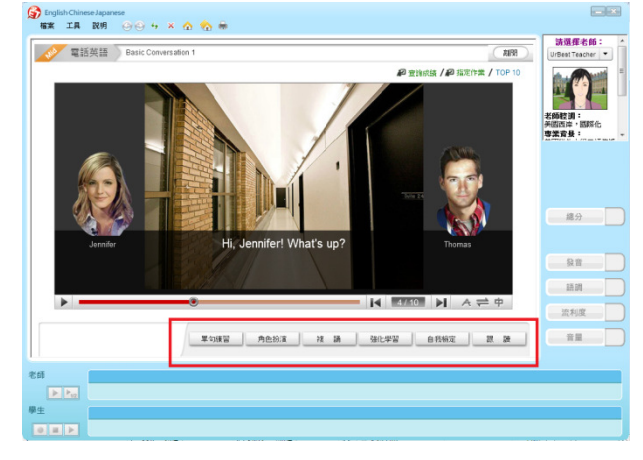

LABS 艾爾科技股份有限公司 臺北市 104 中山區松江路 65 號 7 樓 7F, No.65, Sung-Jiang Rd. Taipei, Taiwan104 \*\*\* ビザ 御言 驗室 LLabs Inc. Tel: 02-2516-1756 Fax 02-2506-0836 Website: <u>http://www.myet.com</u> Email: <u>support@llabs.com</u>

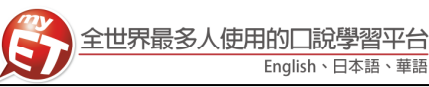

# 學習模式(一):單句練習 透過「單句練習」,學生可利用「眼看、耳聽、口說」 的母語學習方式,練習課文內容所有句子。

1. 請點選「單句練習」,進行英語口說練習。

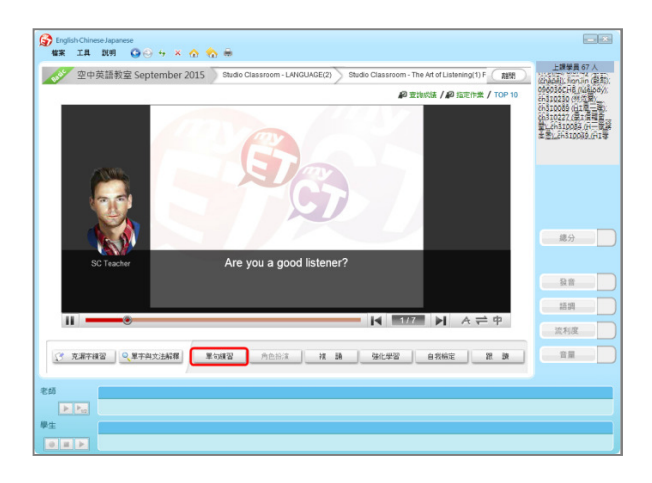

2. 請點選任何一句,待老師念完後,出現『錄音中』 即可進行錄音,完成後,系統將自動分析成績。

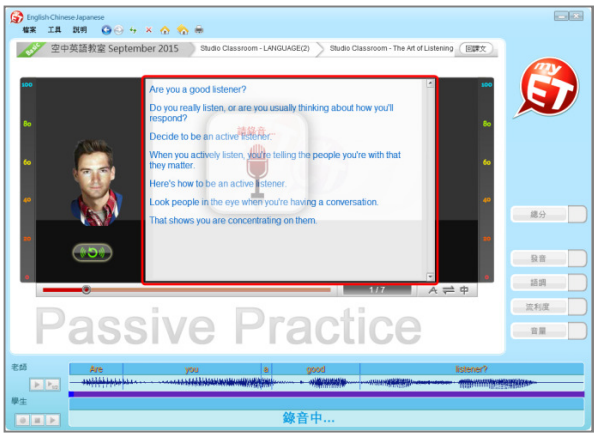

- 學習模式(二): 強化練習 在「先聽說,後讀寫」的前提下,透過短時間內依「眼 看、耳聽、口說」 等多種組合的學習,有效地逐次減緩 大腦的遺忘速度,同時加深大腦的深層記憶。
- 1. 點選「強化練習」,利用「眼看、耳聽、口說」的學 習方式,進行學習。

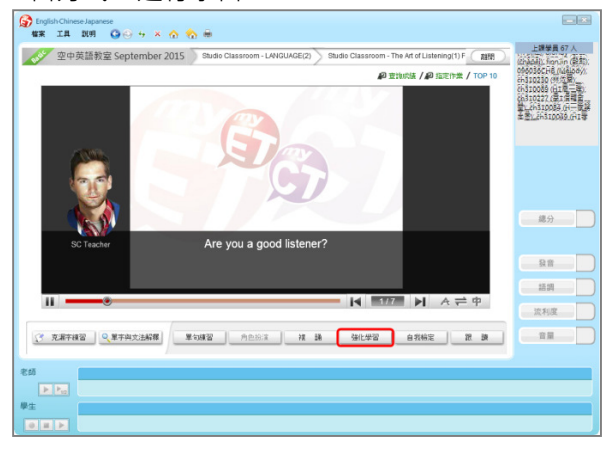

2. 第一遍練習模式:畫面會顯示文字,並播放聲音, 第二遍練習模式:畫面並無顯示文字,會播放聲音。

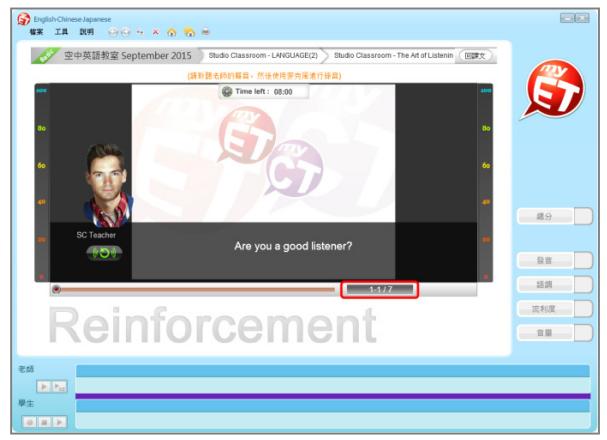

3. 點選「發音」, MyET 會告訴您問題出在哪個單字、 哪個音節,並透過 3D 動畫告訴您如何正確發音。

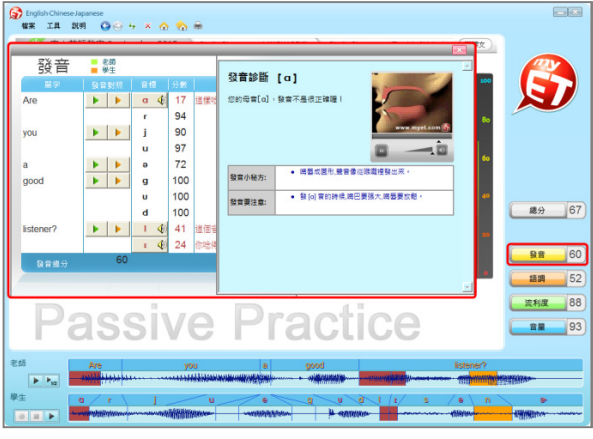

3. 第三遍練習模式:畫面會顯示文字,但不會播放聲 音,第四遍練習模式:畫面會顯示文字,但無聲音。

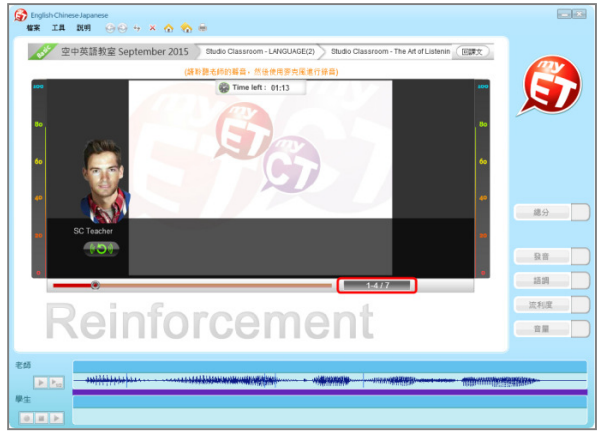

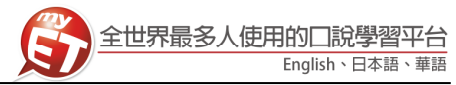

A which / A strice / T

語詞

流利度

金服

學習模式(四):複誦

透過「複誦」,在未顯示課文內容所有句子的情境下,

1. 點選「複誦」,在考試時間的限制及未顯示課文內容 所有句子的情境下,透過「耳聽、口說」進行練習

學生可以「耳聽、口說」的學習方式,進行練習。

② 空中英語教室 September 2015 September 2015

# 學習模式(三):角色扮演 透過「角色扮演」,學生可以透過課程並扮演不同的角 色,模擬與真人對話的情境。

1. 點選「角色扮演」, 在無法與真人進行對話練習時, 可利用角色扮演模擬與真人對話的情境。

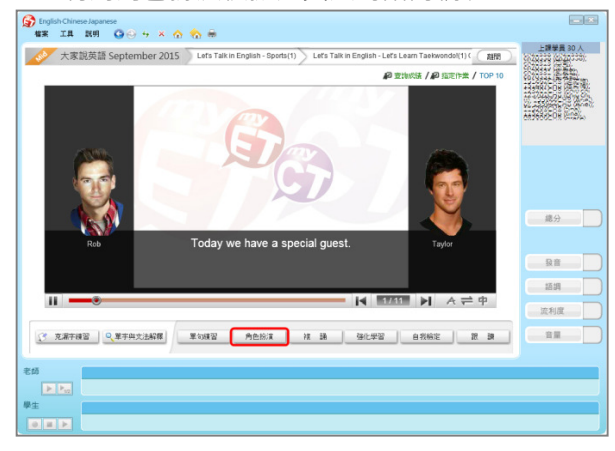

2. 選擇所要扮演的角色後,點選「開始」即可進入練 2. 學生須在考試限制時間內完成所有句子,若過程 習。

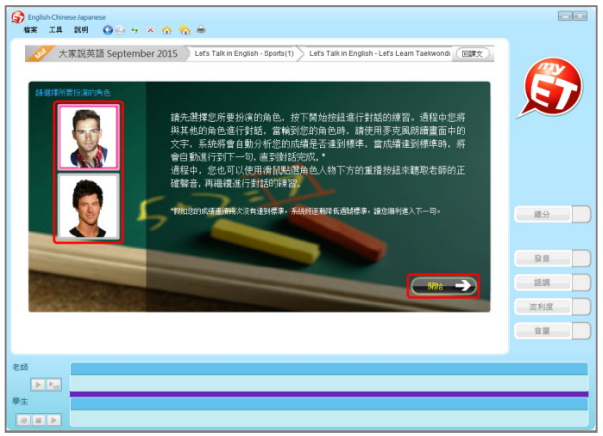

中,想再聽老師念一次,只需點擊重播鍵即可。

⑦ 克爾子練習 Q 單字與沈法解釋 單句練習 角色的浓 被 語 強化學習 自我暢定 跟 課

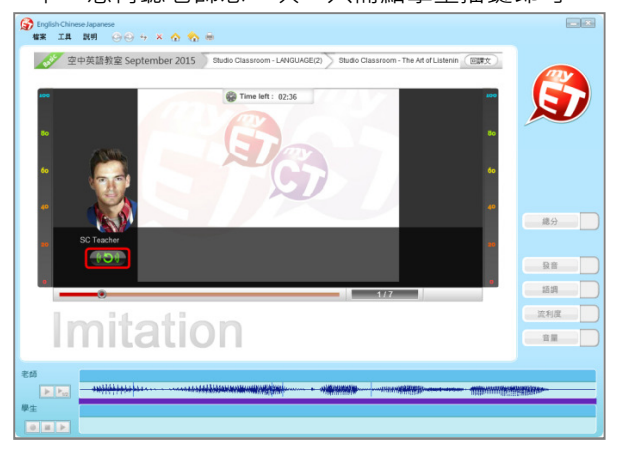

3. 當您所選擇的角色內容句子待老師念完後·出現『錄 音中』請對著麥克風開始錄音。

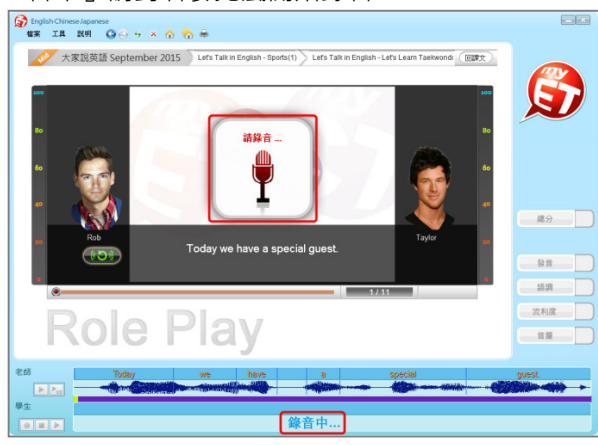

3. 複誦過程中,當成績達到標準,系統將自動進入下 一句,MyET 才會記錄該句分數。

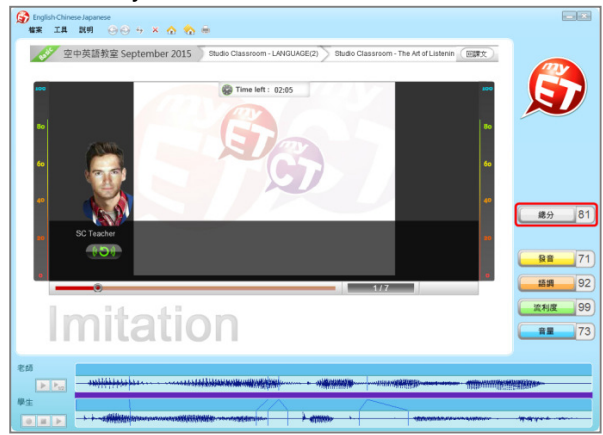

LABS 艾爾科技股份有限公司 臺北市 104 中山區松江路 65 號 7 樓 7F, No.65, Sung-Jiang Rd. Taipei, Taiwan104 \*\*\* ビザ 御言 驗室 LLabs Inc. Tel: 02-2516-1756 Fax 02-2506-0836 Website: <u>http://www.myet.com</u> Email: <u>support@llabs.com</u>

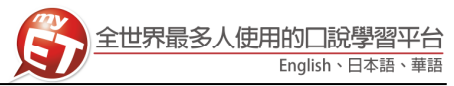

#### 學習模式(五):自我檢定

當單句練習或角色扮演練習完成後,學生可檢測課程自 我學習的成果。

1. 點選「自我檢定」,在考試時間的限制下,學生可檢 測課程自我學習的成果。

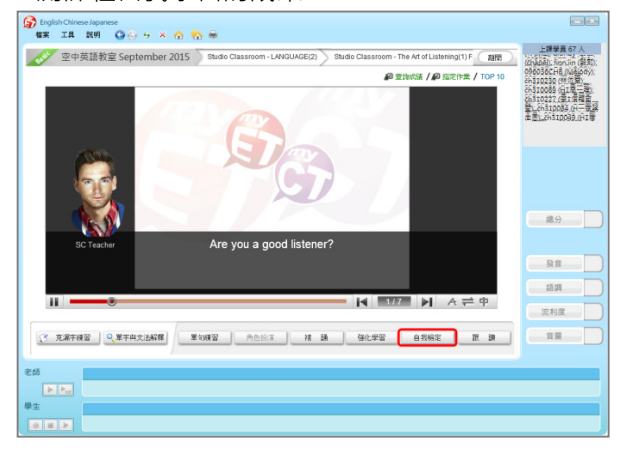

2. 學生須在考試限制時間內完成所有句子,若過程 中,想再聽老師念一次,只需點擊重播鍵即可。

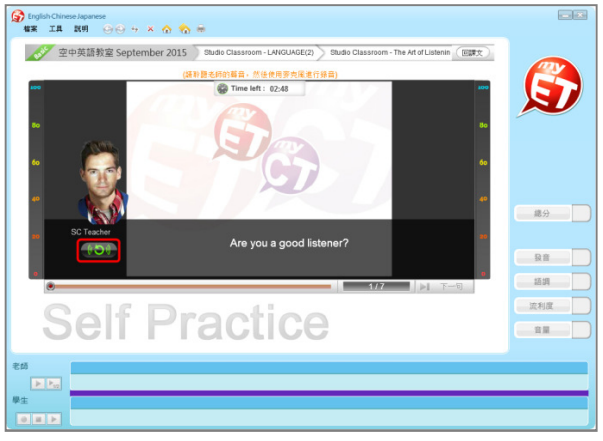

3. 考試過程中,若滿意該句的分數時,按下「下一句」 後·MyET 才會記錄該句分數。

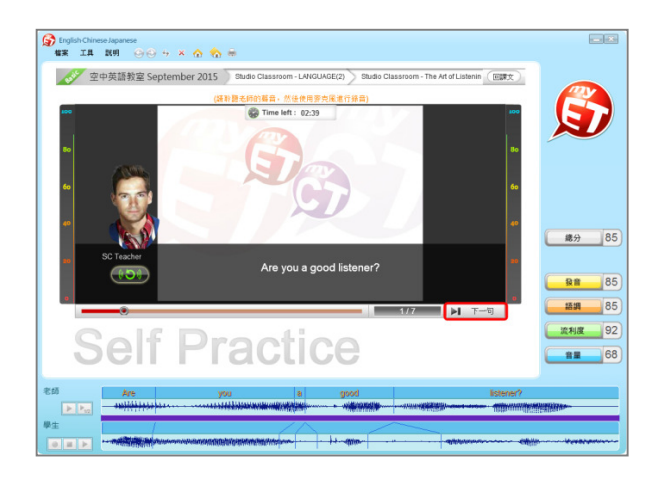

#### 學習模式(六):跟讀

當單句練習或角色扮演練習完成後,在「眼看、耳聽、 口說」的學習方式下,學生可檢測課程自我學習的成果。

1. 點選「跟讀」·在考試時間的限制下·學生可檢測課 程自我學習的成果。

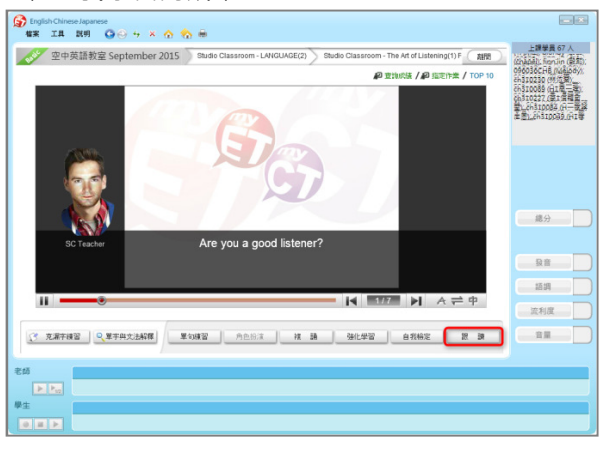

2. 學生須在考試限制時間內完成所有句子,若過程 中,想再聽老師念一次,只需點擊重播鍵即可。

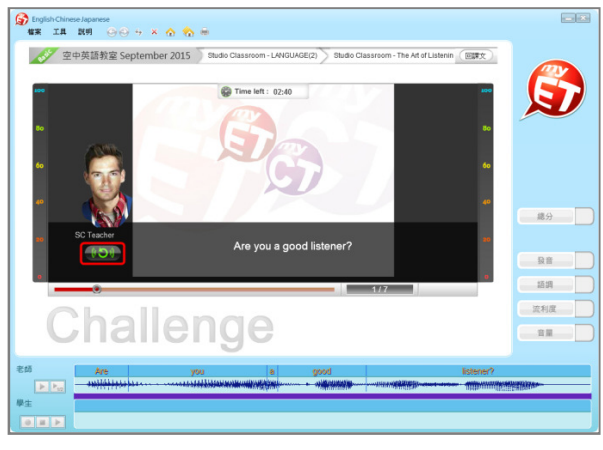

3. 跟讀過程中,當成績達到標準時,系統將自動進入 下一句,假如您的成績連續幾次未達過關標準,系 統將逐漸降低過關標準,讓您順利進入下一句。

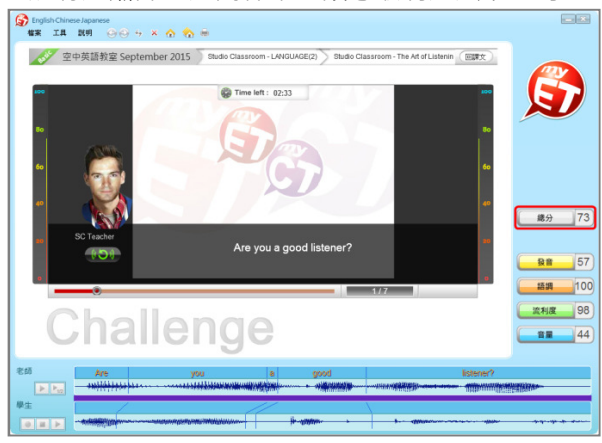

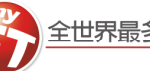

#### 如何完成老師指定作業及考試

老師完成指派口說作業或考試後,登入 MyET 首頁,在作業/考試欄位,可看見未達截止日期之作業及考試內容 連結,點選連結可直接開始進行測驗,測驗完畢後最佳成績將顯示於首頁,若作業/考試到達完成截止日期之後, 則無法再看到考試及作業連結。

1. 登入 MyET 首頁後,在首頁中間可以看到指定的作 4. 點選考試時,須在考試限制時間內完成所有句子, 業及考試·點連結及可開始測驗。

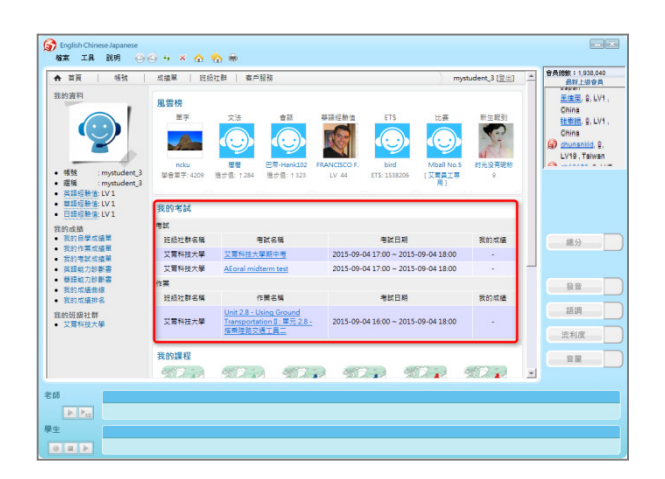

2. 在 MyET 首頁左下方,點選「我的班級社群」中的 班級社群名稱連結,在公佈欄中,確認老師指定作 業完成模式(自我檢定,複誦,強化練習或跟讀)。

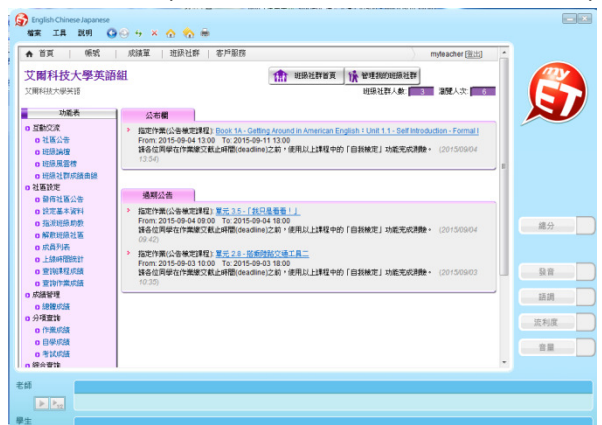

3. 點選作業時,請學生選擇「自我檢定或強化學習」 模式,若滿意該句的分數時,按下「下一句」後, MyET 才會記錄該句分數。

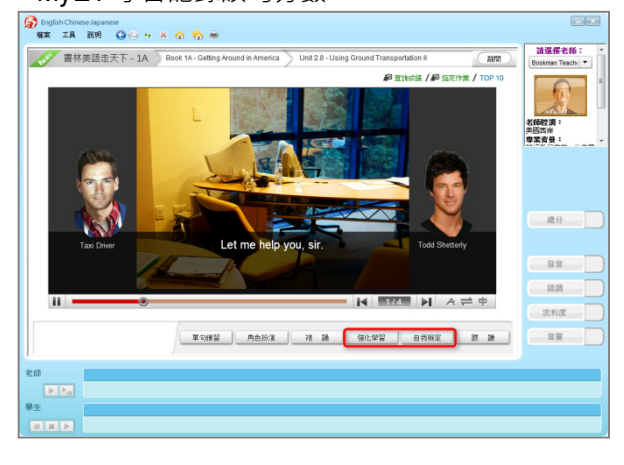

若過程中,想再聽老師念一次,只需點擊重播鍵即 可。

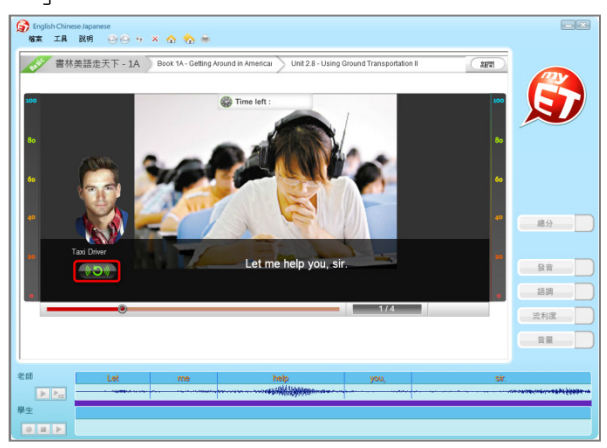

5. 完成作業及考試後,成績將會顯示再首頁。

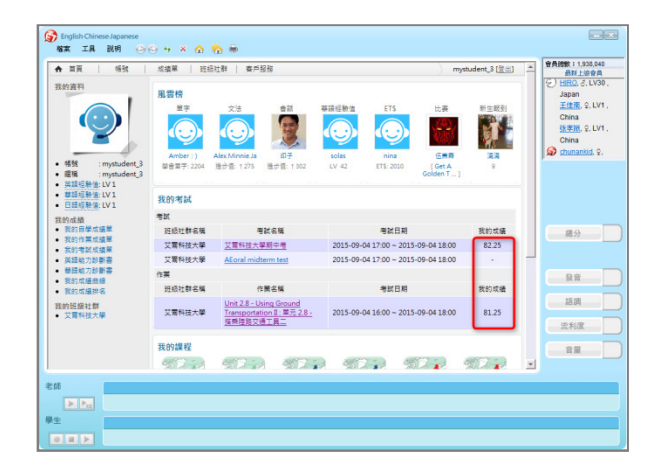

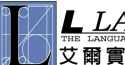

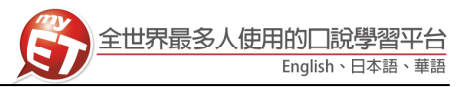

#### 如何查詢成績

MyET 系統會記錄下您各個課程、單元測驗所得到的最 高成績紀錄。

 請點選首頁左下方「我的成績」或首頁上方「成績 單」中「我的作業成績單」及「我的考試成績單」· 進入成績列表。

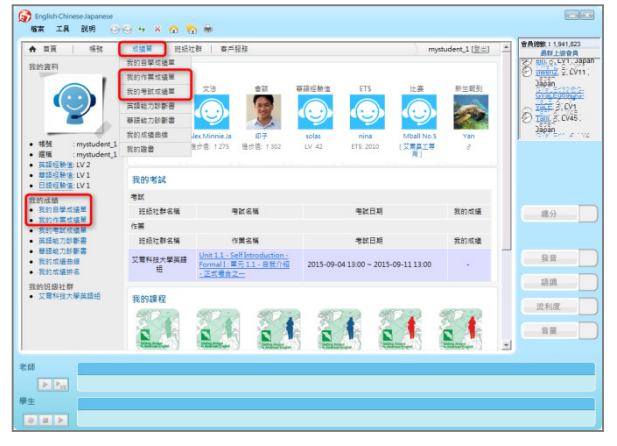

2. 進入「我的作業成績單」·可查看各課程單元作業最 高成績及使用的學習模式。

| H 34 10236 104.58.00 | 班级社群   3   | ∎≓§8 | 務           |            |           |               |        | mystud     | ent_1 [登出] | - |                                                                            |
|----------------------|------------|------|-------------|------------|-----------|---------------|--------|------------|------------|---|----------------------------------------------------------------------------|
| 的作業成績單               |            |      |             |            |           |               |        |            |            |   | 221                                                                        |
| 課程名稱                 | 兼易度        |      | 總分          | 發育         | 調調        | 渡利度           | 育量     | <b>3</b> 1 | (日期        |   |                                                                            |
| 〒3.5 - 「救只是著著!」      | 000        | Ŕ    | 74.25       | 72.5       | 98        | 72.25         | 72.75  | 15/09/     | 04 09:47   |   |                                                                            |
| 已2.8 - 宿業陸路交通工具二     | 000        | Ŕ    | 87.50       | 86.25      | 95.25     | 97.25         | 90     | 15/09/     | 03 11:30   |   |                                                                            |
|                      |            |      |             |            |           |               |        |            | 1          |   |                                                                            |
|                      |            |      |             |            |           | <b>企</b> 自我植定 | *:證化損留 | 0:復講       | 無權記證讀      |   |                                                                            |
|                      | 6 2007 - 2 | 0151 | Labe Inc.   | All Rights | Reserved  |               |        |            |            |   |                                                                            |
|                      | 6 2002 - 2 |      | Latos, inc. | All rogres | reserved. |               |        |            |            |   |                                                                            |
|                      |            |      |             |            |           |               |        |            |            |   |                                                                            |
|                      |            |      |             |            |           |               |        |            |            |   |                                                                            |
|                      |            |      |             |            |           |               |        |            |            |   |                                                                            |
|                      |            |      |             |            |           |               |        |            |            |   |                                                                            |
|                      |            |      |             |            |           |               |        |            |            |   | 總分                                                                         |
|                      |            |      |             |            |           |               |        |            |            |   |                                                                            |
|                      |            |      |             |            |           |               |        |            |            |   |                                                                            |
|                      |            |      |             |            |           |               |        |            |            |   |                                                                            |
|                      |            |      |             |            |           |               |        |            |            |   |                                                                            |
|                      |            |      |             |            |           |               |        |            |            |   | 0.0                                                                        |
|                      |            |      |             |            |           |               |        |            |            |   | 發音                                                                         |
|                      |            |      |             |            |           |               |        |            |            |   | 發音                                                                         |
|                      |            |      |             |            |           |               |        |            |            |   | <b>發音</b><br>語調                                                            |
|                      |            |      |             |            |           |               |        |            |            |   | - 股音<br>- 語調                                                               |
|                      |            |      |             |            |           |               |        |            |            |   | 發音<br>語調<br>※利度                                                            |
|                      |            |      |             |            |           |               |        |            |            |   | 發音<br>語調<br>流利度                                                            |
|                      |            |      |             |            |           |               |        |            |            |   | 發音<br>語調<br>流利度                                                            |
|                      |            |      |             |            |           |               |        |            |            |   | <ul> <li>         發音         語調         送利度         音量         </li> </ul> |
|                      |            |      |             |            |           |               |        |            |            |   | <ul> <li>發音</li> <li>語調</li> <li>流利度</li> <li>音量</li> </ul>                |
|                      |            |      |             |            |           |               |        |            |            | X | 發音<br>語調<br>流利度<br>音量                                                      |
|                      |            |      |             |            |           |               |        |            |            | H | 段音<br>語調<br>流利度<br>音量                                                      |
|                      |            |      |             |            |           |               |        |            |            | × | 發音<br>語調<br>流利度<br>音量                                                      |

謝謝!

麥克風無法錄音

若以下步驟仍無法解決您的問題,請洽 MyET 協助您,

請先戴上耳機麥克風·點選畫面左上方之「工具」
 →「音效調整精靈」。

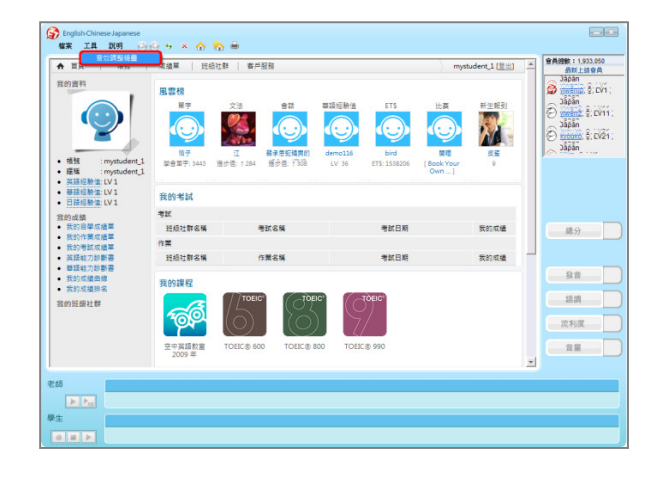

 請按下三角形聽聽看麥克風有沒有聲音?並跟著音 效調整精靈一步步調整喇叭、麥克風音量。

| The second second secon | mystu                                                                                                    | tudent_1 (登出) _ 西新上線會員                                                                                                    |
|----------------------------------------------------------------------------------------------------|----------------------------------------------------------------------------------------------------|----------------------------------------------------------------------------------------------------|
|                                                                                                    | 113 送景<br>更有效的使用 MoEr - 20月<br>上 原稿 - 1109時6月20<br>11 余裕 - 1109時6月20<br>第1 余裕<br>第1 余裕<br>第1 余帝<br>第1 余裕<br>第1 余裕<br>第1 余裕<br>第1 余裕<br>第1 余裕<br>第1 余裕<br>第1 余裕<br>第1 余裕<br>第1 余裕<br>第1 余裕<br>第1 余裕<br>第1 余裕<br>第1 余帝<br>第1 余帝 | Appen<br>PERTON<br>FERTICAL<br>RESIDANCE<br>RESIDANCE<br>RESIDAN |

3. 進入「我的考試成績單」·可查看各考試成績及發 3. 按下「測試」·測試錄音環境後·點選完成。 音、語調、流利度、音量的評分。

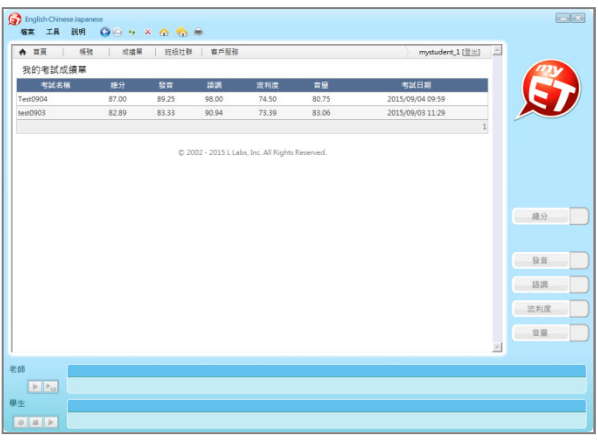

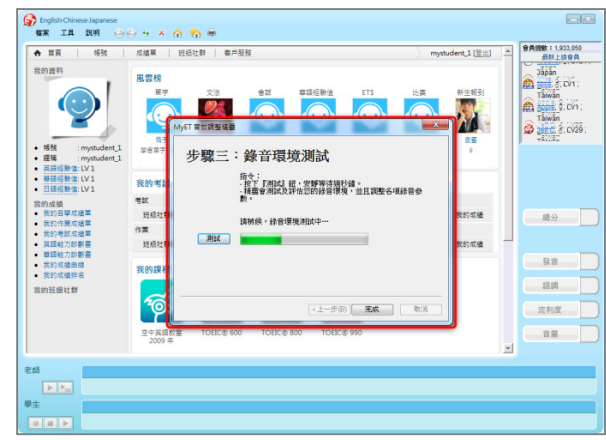

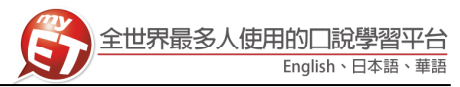

# 證書的種類

在學生登入學習系統首頁·點選上方的成績單→我的證 書·即可查詢到以獲得的證書。

1. 單課證書:在完成一個課程達到 70 分後→即獲得該 證書,系統將自動寄送證書至您的 E-mail 信箱。

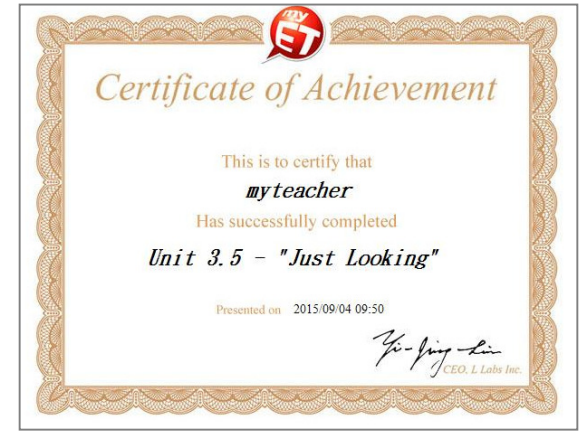

 課程章節證書:點選「課程目錄」依序完成課程學 習,若該課程有主題章節,在完成一個章節並且每 課達到 70 分後,即獲得該證書,系統將自動寄送證 書至您的 E-mail 信箱。

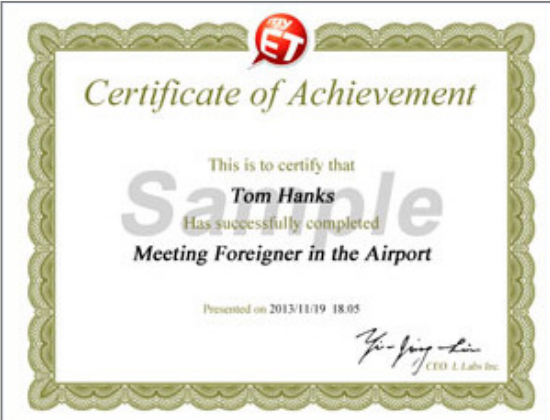

 課程結業證書:點選「開始」依序完成課程學習, 在完成全部課程跟讀模式,並且每課達到 70 分後, 即獲得該證書,系統將自動寄送證書至您的 E-mail 信箱。

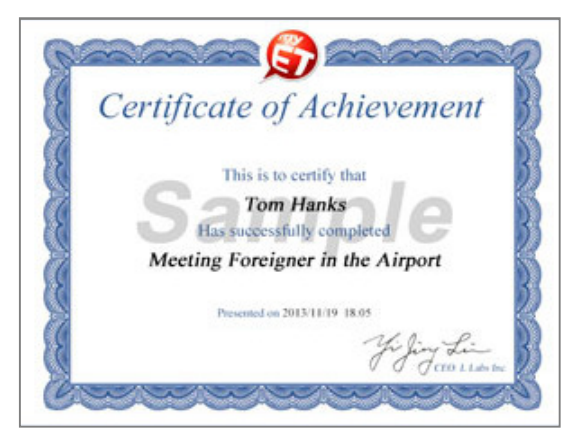

#### 英語能力診斷書

MyET 系統會依照您測驗過的課程、單元成績,診斷您的英語口說能力,並提供改善建議。

 在班級社群中點選「成員列表」→「英語能力診斷 書」·查詢能力診斷。

| 又的水具 申述中的水具<br>就 保號 名字    | ① 班級社群協員 读 發現我的班級社群<br>班級社群人教 回<br>研放室時 | 2 激散人次 2<br>(GepP)          | 6                   |
|---------------------------|-----------------------------------------|-----------------------------|---------------------|
| E式的成員 申請中的成員<br>就 報號 名字   | 新装置許                                    | Gop                         |                     |
| a 1640 AF                 |                                         |                             | N                   |
| mystudent_3 mystudent_3 2 | 2015/09/04 <u>約請單 約請未給</u> 新語能力訂新表 對    | <u>各進力計解表</u> □ ●●●●●●<br>1 |                     |
|                           | 369                                     |                             | 成分                  |
|                           |                                         |                             | 道調                  |
|                           |                                         |                             | 流利度<br>音量           |
|                           |                                         |                             | •                   |
|                           |                                         |                             |                     |
|                           |                                         | <u>62 א</u> וי              | <u>0</u> <u>A</u> ) |

MyET 系統會依照您的口說能力,分析整體總分表現,針對每個子音、母音的發音準確度評分,並提供改善方式。

| 10 M -                                                                                            | Chinese Japanese<br>:A 説明 〇〇〇                                                    | • × @ @                                                              |                                                                   |                                                                                              |                                                                                                    |                                            |                                           |   |                                                                              |
|---------------------------------------------------------------------------------------------------|----------------------------------------------------------------------------------|----------------------------------------------------------------------|-------------------------------------------------------------------|----------------------------------------------------------------------------------------------|----------------------------------------------------------------------------------------------------|--------------------------------------------|-------------------------------------------|---|------------------------------------------------------------------------------|
| ♠ 首頁                                                                                              | 報號 成                                                                             | 遺業   班级社會                                                            | *   査戸服務                                                          |                                                                                              |                                                                                                    |                                            | myteacher [登出]                            | * |                                                                              |
|                                                                                                   |                                                                                  | ſ                                                                    | MyET 英語:                                                          | 口說能力診斷                                                                                       | 1#                                                                                                    |                                            | . <b>6</b> 3                              |   |                                                                              |
| 帳號:m                                                                                              | ystudent_3                                                                       | 名字:mystud                                                            | lent_3                                                            | 曜稱:mystuc                                                                                    | lent_3                                                                                                    | 日期:2015/09                                 | 9/04 17:49:09                             |   | N                                                                            |
| 2 화했                                                                                              | 口級能力 ? • 僅明                                                                      | 针分析缝去三年内的                                                            | 成績資料                                                              |                                                                                              |                                                                                                    |                                            |                                           | - |                                                                              |
| 1842 M                                                                                            | R: 084100                                                                        |                                                                      |                                                                   |                                                                                              | 6.4                                                                                                    | = 均分散                                      |                                           |   |                                                                              |
|                                                                                                   |                                                                                  | 平均分散                                                                 | ·通過比率(建80分)                                                       | 98                                                                                           | 語識                                                                                                    | 55N.R                                      | 12                                        |   |                                                                              |
| 37月                                                                                               | 2 1                                                                              | 81.25                                                                | 100%                                                              | 81.25                                                                                        | 94.75                                                                                                    | 81.25                                      | 92.50                                     |   |                                                                              |
| <ul> <li>加助益</li> </ul>                                                                           | 豊口統転力層於初級「世                                                                      | 11金代,江具清量经                                                           | 的與編編刀「陽較」                                                         | 引从使用波奇时用品                                                                                    | 口半出線不能還是                                                                                                    | 「「開きないできょう聞き」」論                            | (出)的音 就是                                  |   |                                                                              |
| 的熟悉<br>- 由於您<br>夏、靈                                                                               | 第80 又早, 立己種種肴類<br>程度, 以進一步提升您的<br>的被測次数仍然备低的<br>計算時以您做初始課程的<br>講師, 自我检测的次数题      | 相当利的武士初始課<br>其類程度。<br>此在統計上。 MyET<br>分數來推斷您的整體<br>多,您的檢測資料超          | 種的內容,還確如<br>所蒐集到的資訊不5<br>口就能力,連續包括<br>多,診斷表的分析7                   | S利用MyET各項中<br>E以連確地判斷位8<br>S使用MyET各項課<br>了會超速確。                                              | 組建程末進行練習新<br>9整體口號輸力。以<br>程末進行練習與自3                                                                                                | 9日我檢測,増加切<br>下的維評以及改善務<br>3檢測,以進一步提        | 的字曲用對文法<br>1譜,僅供參<br>昂信的英語程               |   | 發音                                                                           |
| 時間<br>- 由於您<br>考・目<br>度・描<br>- 一<br>一<br>一<br>一<br>一<br>一<br>一<br>一<br>一<br>一<br>一<br>一<br>一<br>一 | 奏的文学,並已按理內面與有難<br>程度,以增一步提升信約,<br>的推測改信但初級課程的<br>醫歷,自我補測的次數基<br>学確度,2            | 國法利的武士初於課<br>其在統計上。 MyET<br>分數末推斷位的整體<br>多, 但的檢測資料超                  | 権的内容,建築なる<br>所蒐集到的資訊不5<br>に開始力,建議任何<br>多,診斷表的分析2                  | 8利用MyET县項中<br>足以濃確地判斷位8<br>多使用MyET各項鍵<br>「會經墨理。                                              | 低課程來進行練習行<br>9聲種口說輸力。以<br>程來進行練習與自該                                                                                                | 8日武権関・増加団<br>下的維邦以及改善勝<br>党権関・以進一歩連        | 的字曲两到文法<br>15種,僅供參<br>展信的英語程              |   | 日日<br>日日<br>日日<br>日日<br>日日<br>日日<br>日日<br>日日<br>日日<br>日日<br>日日<br>日日<br>日日   |
| 时編集<br>的熟悉<br>・ 田時信<br>考・日<br>度・描<br>、<br>型<br>発音                                                 | 奏的又早,如己國職與難<br>程度,以還一步進升而助<br>約購測功能仍然無能。因<br>割購時以信仰初級課程約<br>課程。自我推測的次數感          | 昭当我的武品可能放展<br>其積程度。<br>此在祝計上。 MyET<br>分數末理新知识的整體<br>多。但的補創資料超<br>母童  | 推的内容,建建位8<br>所蒐集到的資訊不5<br>に就能力。建建位8<br>多,診斷表的分析7                  | 8利用MyET县項中<br>足以進確地判斷位8<br>5使用MyET县項課<br>1會該進理。                                              | 4.課程末進行練習行<br>う整種口説給力。以<br>程末進行練習與目前                                                                                               | 8日武権両・増加空<br>下的維邦以及改善通<br>31推測・以進一参理<br>子官 | 的李鼎興對文法<br>1種,僅供參<br>昆信的英語程               |   | 發音<br>語調<br>流利度<br>音量                                                        |
| 時間間<br>的熟悉<br>考・日<br>度・語<br>し<br>し<br>記<br>合                                                      | ★回义年、二日位種利用<br>展業、以量・定量升空助<br>的抽測以后在初級課程的<br>調整,目前補助的次期結<br>準確度 ?<br>集正信<br><26% | 昭含和的武品利助設置利助<br>其類程度。<br>此在統計上。 MyET<br>分數末理斷位的整種<br>多。但的檢測實料超<br>母實 | 種的內容,還產加容<br>所蒐集到的資訊不到<br>回戰戰力,遵護位置<br>多,診斷表的分析2<br>的出館頻率<br>5.4% | 8利用MyET会項中<br>2以達確地判斷位8<br>5使用MyET会項課<br>1會該連理。<br>1<br>1<br>1<br>1<br>1<br>1<br>1<br>1<br>1 | 4.課程用進行機留料<br>3整理口飲給力。以<br>程用進行線習供用<br>:<br>:<br>:<br>:<br>:<br>:<br>:<br>:<br>:<br>:<br>:<br>:<br>:<br>:<br>:<br>:<br>:<br>:<br>: | 8日武権関・増加空<br>下的維邦以及改善務<br>式権制・以進一54年<br>子音 | 約字集員訂文法<br>提・僅供参<br>発信的英語程<br>的上館操業<br>0% | × | <ul> <li>只容     <li>話詞     <li>ご利度     <li>容量     </li> </li></li></li></ul> |

 依照您的口說能力,提供語調、流利度及音量出錯 頻率...等資訊,並提供口語能力改善建議。

|                                                                                              |                                                         |                          | *               |
|----------------------------------------------------------------------------------------------|---------------------------------------------------------|--------------------------|-----------------|
| 1 語調掌握?                                                                                      |                                                         |                          |                 |
| 項目                                                                                           | 標準信                                                     | 您的成绩                     |                 |
| 整句語調出鑽領率:                                                                                    | <20%                                                    | 10.8%                    |                 |
| 句尾語調平均分數:                                                                                    | >75.00                                                  | 54.727                   |                 |
| 請調起伏程度:                                                                                      | >0.37                                                   |                          |                 |
| 2) 改善逆語:<br>但在句電講員方面的平均分散低於標準值很多,與語的間句或直<br>您包較其語的時候,語詞包代包度相做強低,讓人比較不有易挙<br>重點,讓人更有無關僅包的的其語。 | 這句線常是由句電器調所決定。 句電器機機器的器,很考<br>握到包就話的重點,建建包包就英語的時候多利用羅網」 | 8幕使人會爆棄。<br>上的起伏,來強調句子中的 |                 |
| · 節拍掌握 7 項目                                                                                  | 標準法                                                     | 但的成績                     |                 |
| 説超速率 (實範/杉)                                                                                  | >3.80                                                   | 4.078                    | 總分              |
| 祥必要停頓領率(停頓次數/句)                                                                              | <10%                                                    | 0%                       |                 |
| 2 改善理議:<br>您對於英語中由長短者所编成的動奏家,掌握的很好,就話時又                                                      | 很朦朧、流利,讓人聽來自然流暢,舒遠悦耳。                                   |                          | <u>泉育</u><br>括視 |
| **************************************                                                       |                                                         |                          |                 |
|                                                                                              | 15.4                                                    | 信約成績                     | 流利度             |
|                                                                                              | <10%                                                    | 0%                       |                 |
| 2411<br>第字重音出细模案:                                                                            | >0.80                                                   | 0.855                    | 自星              |
| 第11<br>第7重要出編編案:<br>音麗現代程度                                                                   |                                                         |                          | ×               |
| 115<br>第二章 (115)<br>第二章 (115)<br>第二章<br>(115)                                                |                                                         |                          |                 |
| 318<br>重学重要出版項本:<br>管理部状程度<br>少                                                              |                                                         |                          |                 |
| 포주董智士規模案:<br>방출왕代現堂                                                                          |                                                         |                          |                 |
|                                                                                              |                                                         |                          |                 |